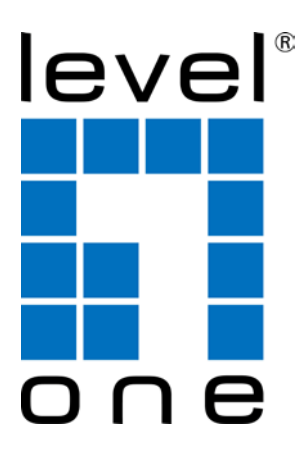

# LevelOne User Manual

# PLI-4251

500Mbps Powerline 4-Port Gigabit Switch

Ver. 1.0

# **Table of Contents**

| Chapter 1 – Introduction                                                            |
|-------------------------------------------------------------------------------------|
| 1.1 Overview                                                                        |
| 1.2 Specification                                                                   |
| 1.3 Casing Details                                                                  |
| 1.4 Package Contents                                                                |
| 1.5 System Requirements                                                             |
| Chapter 2 – Installation & Uninstallation                                           |
| 2.1 Installing Powerline Device                                                     |
| 2.2 Installation of Powerline Utility                                               |
| 2.3 Uninstallation of Configuration Utility14                                       |
| 3.1 Main Tab 15                                                                     |
| 3.2 Privacy Screen                                                                  |
| 3.3 Diagnostics Screen                                                              |
| 3.4 About Screen                                                                    |
| Chapter 4 – Individual HomePlug AV Network Stup(Optional                            |
| 4.1 Creating a new individual HomePlug AV(networkAB)                                |
| 4.2 Adding Bridge C to existing Network AB (Network ABC)                            |
| 4.3 Removing Bridge B from Bridge A & C Network and join with Bridge D & E (Network |
| BDE)                                                                                |
| 4.4 Troubleshooting                                                                 |

# Safety

# FCC

This equipment has been tested and found to comply with Part 15 Class B of the FCC Rules. Operation is subject to the following two conditions:

(1) This device may not cause harmful interference

(2) This device must accept any interference received, including interference that may cause undesired operation.

# CE

This equipment is in compliance with the requirements of the following regulations: CE Mark, 89/336/EEC

# RoHS

This product is RoHS compliant.

# **Chapter 1 – Introduction**

# 1.1 Overview

The LevelOne PLI-4251 operates on HomePlug AV standard, providing up to 500Mbps data speed over the existing household power supply. This Product is cost-effective, easy to create a home network without spending time and money to run expensive CAT5 cabling. Powerline Device is the best solution for no-new-wire networking in the house or office.

| Main Chipset          | Qualcomm Atheros AR7400                                                                                                |  |
|-----------------------|----------------------------------------------------------------------------------------------------|--|
| Computer Interface    | IEEE802.3; IEEE802.3u; IEEE802.3ab; IEEE1901/HomePlug AV                                                               |  |
| Data PHY Rate         | Up to 500Mbps                                                                                                    |  |
| Standards             | HomePlug AV                                                                                                    |  |
| Network Interface     | Four RJ-45 (10/100/1000Base-T Ethernet) support 500Mbps<br>Power Line Port                                             |  |
| Security              | 128-bit AES Link Encryption with Key Management                                                                        |  |
| Frequency Band        | 2- 50Mhz                                                                                                    |  |
| Modulation Schemes    | OFDM Symbol Modulation on Line synchronization<br>1024/256/64/16/8—QAM, QPSK, BPSK, ROBO Carrier<br>Modulation         |  |
| Additional Protocols  | Mix of TDMA and CSMA/CA channel access scheme; CO device generates a periodic beacon carrier for channel access scheme |  |
| Operation Range       | Estimated range of 300 meters in wall power lines                                                                      |  |
| Cabling               | Cat. 5 UTP Cable                                                                                                    |  |
| Operating Temperature | 0° C to 40° C ambient temperature                                                                                      |  |
| Storage Temperature   | -20° C to 70° C ambient temperature                                                                                    |  |
| Humidity              | 10% to 90% maximum (non-condensing)                                                                                    |  |
| Power Input           | 100 ~ 240V @ 50/60Hz Internal                                                                                          |  |
| Housing               | Plastic (105mm x 76mm x 33mm)                                                                                          |  |

# **1.2 Specification**

| Status Lights  | Power: On/Off<br>PLC(power line) Link: Red/Orange/Green/Off<br>Ethernet Link (Port 1 to 4): Solid/Blinking/Off |
|----------------|----------------------------------------------------------------------------------------------------|
| Certifications | HomePlug AV power line Certification<br>IEEE1901, FCC Class B / CE Mark                                        |

# **1.3 Casing Details**

The front casing contains 3 types of status lights: Power, PLC Link, and Ethernet Link

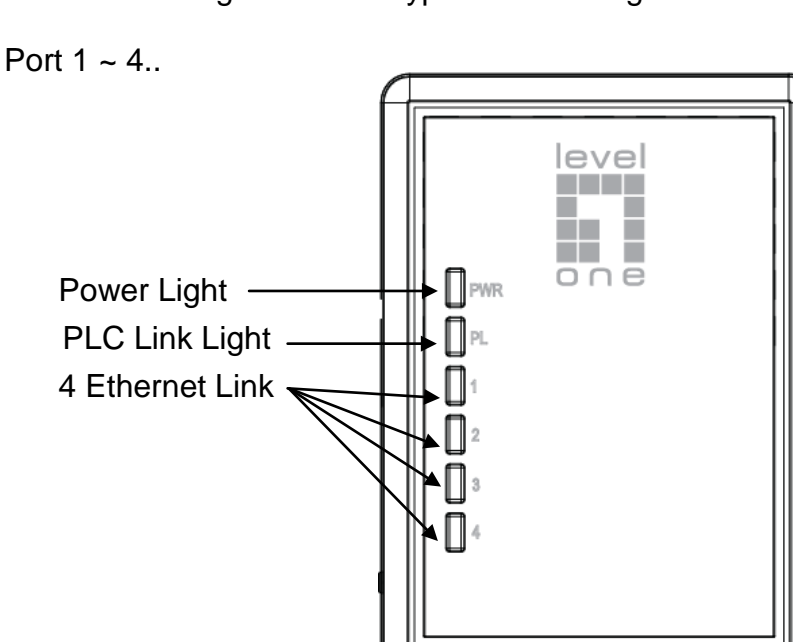

# Status Lights

Power

On: This HomePlug Ethernet Bridge is receiving electrical power Off: Power off

### PLC Link

The PLC (power line) Link light will indicate the overall speed of your network with 3 colors:

Red: Minimum connection indicates weak signal and slower network speed: less than 50Mbps

Orange: Normal signal with standard network speed: 50-100Mbps

Green: Excellent signal with optimal network speed: 100Mbps+

Off: No activity. This HomePlug Ethernet Bridge is not connected

Ethernet Link 1, 2, 3, 4 Solid Green: 10/100/1000Mbps port linked Blinking: 10/100/1000Mbps port transmitting or receiving Off: Ethernet Link not active

#### **Bottom Casing**

The bottom casing contains 4 Ethernet ports

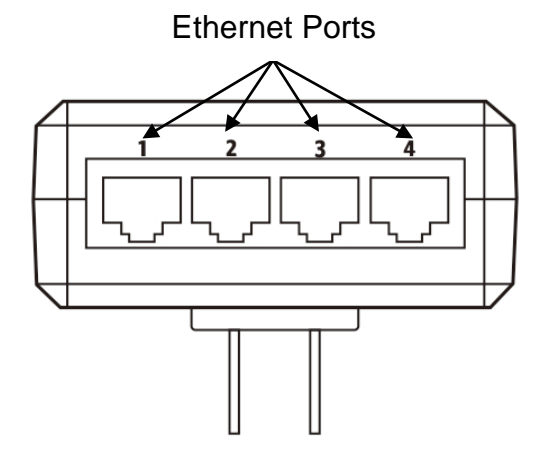

# Left Casing and Buttons

The left casing contains a recessed Reset button, a Security button.

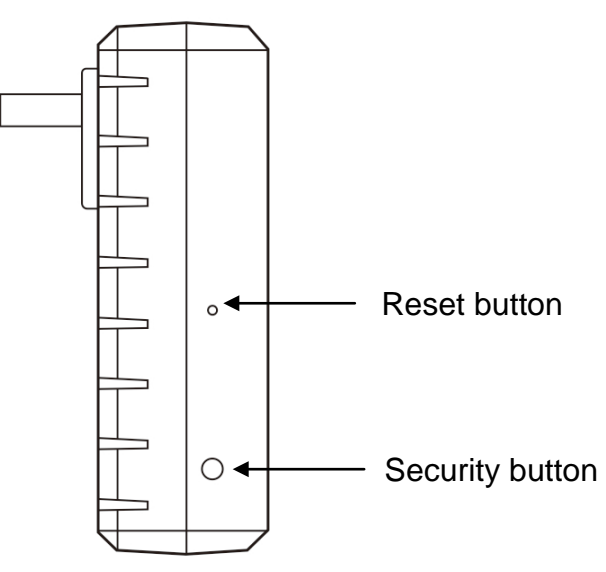

#### Security

This button is designed to generate an individual HomePlug AV network group under multiple nodes environment. Please refer to the optional **Individual HomePlug AV Network Setup** section below for more details.

### <u>Reset</u>

This button is used to clear ALL data and restore ALL settings to the factory default values.

Note: The HomePlug AV Ethernet Bridge must be plugged in to restore it to factory defaults. Using a small object like a paper clip, depress and hold the Reset button until the status lights begin to flash. The Reset button will need to be depressed for about 2 to 3 seconds for the reset to occur.

### LED Indicators

The Powerline Ethernet Adaptor has three LEDs indicator:

| PWR | Turn on when connected to AC power supply.                                            |  |
|-----|---------------------------------------------------------------------------------------|--|
| PL  | Turn on when detected and connected with another HomePlug adaptor within the network. |  |
| 1~4 | Turn on when connected to the Ethernet card of the computer or Ethernet Hub / Switch. |  |

# 1.4 Package Contents

Make sure that you have the following items:

- PLI-4251
- RJ-45 Ethernet LAN cable
- Quick Installation Guide
- CD User Manual / QIG/Utility

# **1.5 System Requirements**

- Powerline Ethernet Adaptor can support any Operation System. But the Powerline Utility can only support Windows 2000/XP/Vista/Windows 7.

- Pentium III 300 MHz or above
- Powerline device
- AC power outlet

# Chapter 2 – Installation & Uninstallation

### **Connection of Powerline Ethernet Adapter**

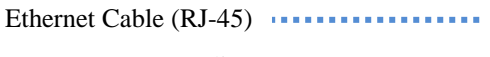

Powerline — — — —

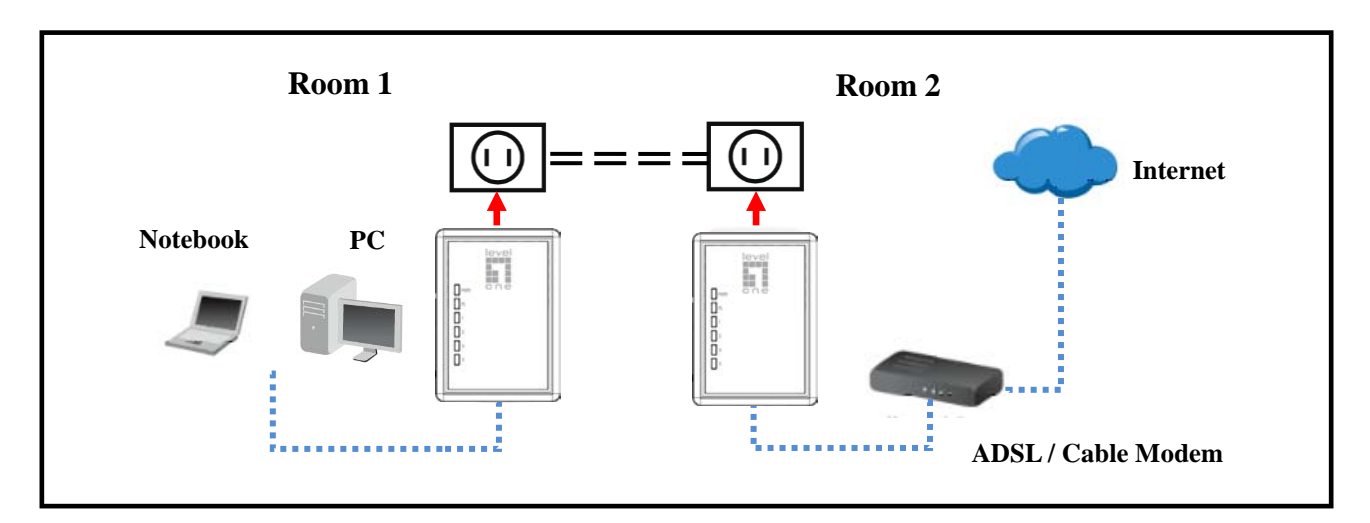

### 2.1 Installing Powerline Device

- If you have the SINGLE PACKAGE of Powerline, Connect the supplied RJ45 Ethernet cable from your PC's Ethernet port to the Powerline Ethernet Adapter's LAN Ports or connect the supplied RJ45 Ethernet cable from your xDSL/Cable Modem's Ethernet port to the Powerline Ethernet Adapter's LAN Ports.
- If you have the TWIN PACKAGE of Powerline, connect the supplied RJ45 Ethernet cable from your PC's Ethernet port to the Powerline Ethernet Adapter's LAN Ports and connect the supplied RJ45 Ethernet cable from your xDSL/Cable Modem's Ethernet port to the Powerline Ethernet Adapter's LAN Ports.
- 3. Connect the Powerline Ethernet Adapter to your wall-mounted power outlet.
- 4. Check if the **PLC LED** of Powerline Ethernet Adapter is **ON**, the Powerline Ethernet Adapter is connected and suitable for Internet Connections.
- Check if the PLC LED is OFF, the Powerline Ethernet Adapter isn't connected and suitable for Internet Connections. Please follow next step to have it connected and suitable for Internet Connections.

# 2.2 Installation of Powerline Utility

The Configuration Utility enables the users to identify HomePlug devices on the Powerline network; measures data rate performance, ensures privacy and performs diagnostics by setting user defined secure Powerline networks.

Users are requested to verify that no other Encryption Management Utilities are installed prior to the installation of this utility. Other utilities should be uninstalled before installing this utility.

- In order to install, insert Configuration Utility CD-ROM into the computer's CD-ROM drive. The program shall run automatically. Alternatively this can also be done manually by double clicking the **autorun.exe** file on the CD.
- For Windows 7 / Vista User only, for Security reasons Windows 7 / Vista requires the installer program to have administrator privileges so the new policy called " User Account Control " has been introduced in Windows 7 / Vista. If UAC is enabled Windows pops up a window " User Account Control " Windows need your permission to continue. User needs to click " Yes / Allow " to continue.
- 3. Please click " Utility" button to continue.

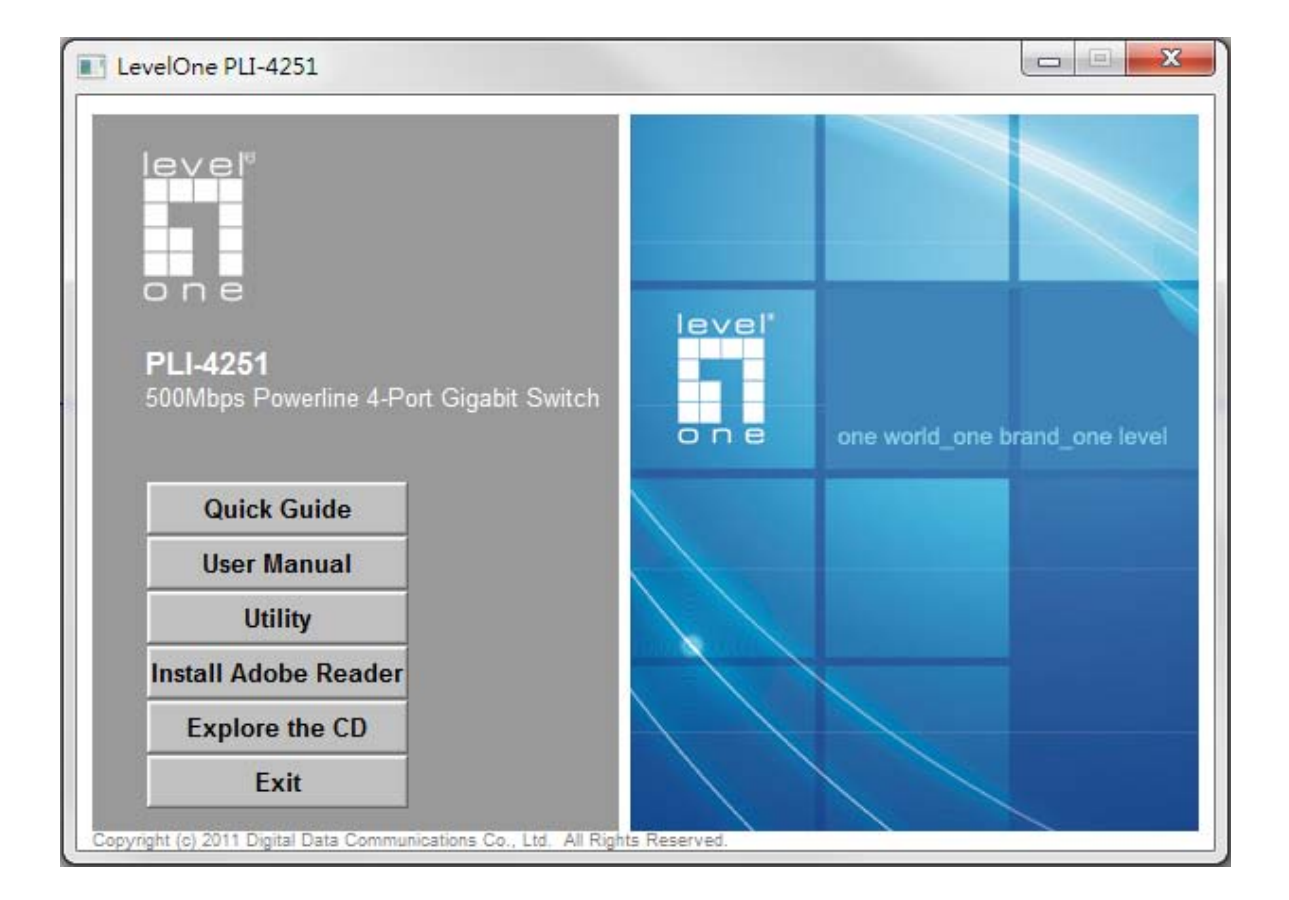

4. Click "Setup" button to continue.

| WinZip Self-Extractor - Level One Power Packet Utility.exe |        |  |
|------------------------------------------------------------|--------|--|
| Level One Power Packet Utility                             | Setup  |  |
|                                                            | Cancel |  |
|                                                            | About  |  |
|                                                            |        |  |

5. Click "Next" button to continue.

| C:\Windows\system32\cmd.exe           |                                                                             |
|---------------------------------------|-----------------------------------------------------------------------------|
| Power Packet Utility (PPU) Installat; | 守 WinPcap 4.1.2 Setup                                                       |
|                                       | WinPcap 4.1.2 Installer<br>Welcome to the WinPcap 4.1.2 Installation Wizard |
|                                       | This product is brought to you by                                           |
|                                       | Packet Capturing and Network Analysis Solutions                             |
|                                       | Nullsoft Install System v2.46  Next > Cancel                                |

#### 6. Click "Next " button to continue.

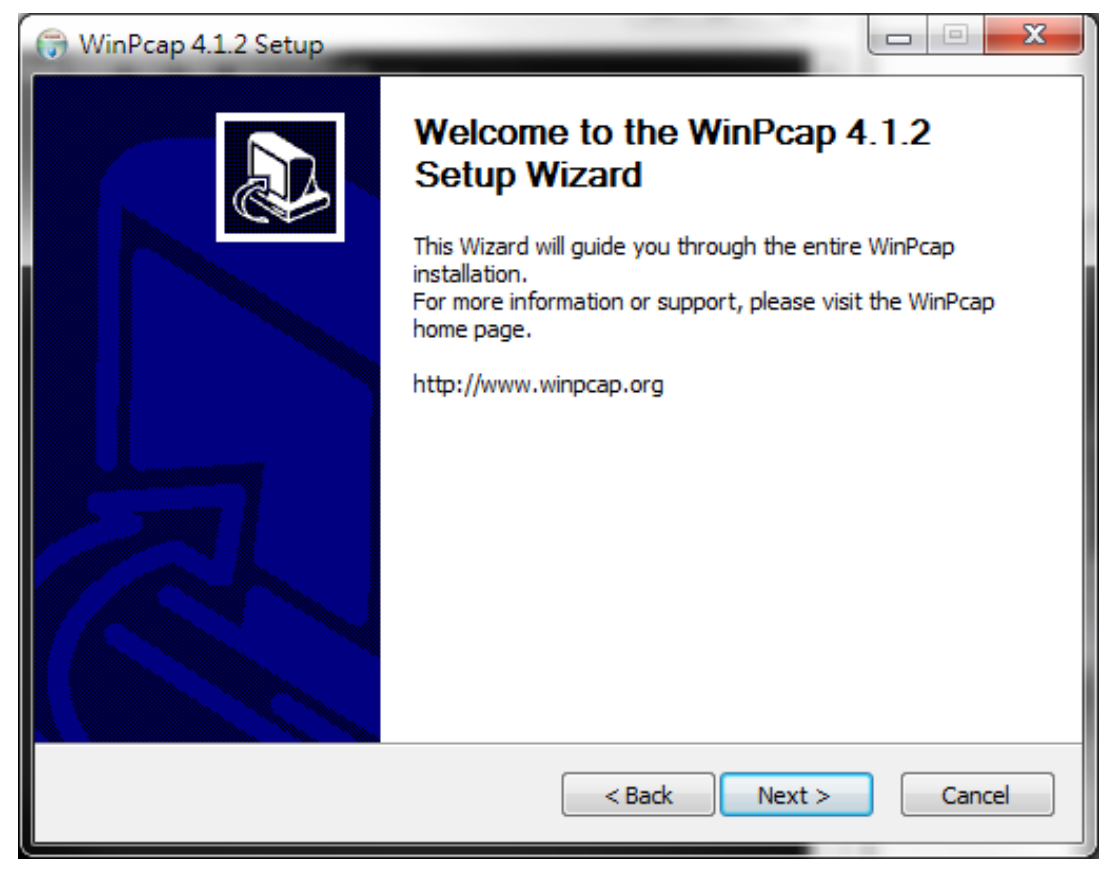

#### 7. Click "I Agree" button to continue

| 🕞 WinPcap 4.1.2 Setup                                                                                                    |  |  |
|----------------------------------------------------------------------------------------------------|--|--|
| License Agreement Please review the license terms before installing WinPcap 4.1.2.                                                                                                    |  |  |
| Press Page Down to see the rest of the agreement.                                                                                                    |  |  |
| Copyright (c) 1999 - 2005 NetGroup, Politecnico di Torino (Italy).<br>Copyright (c) 2005 - 2010 CACE Technologies, Davis (California).<br>All rights reserved.                                                                                                    |  |  |
| Redistribution and use in source and binary forms, with or without modification, are<br>permitted provided that the following conditions are met:                                                                                                    |  |  |
| <ol> <li>Redistributions of source code must retain the above copyright notice, this list of conditions and the following disclaimer.</li> <li>Redistributions in binary form must reproduce the above copyright notice, this list of conditions and the following disclaimer in the documentation and/or other materials</li> </ol> |  |  |
| If you accept the terms of the agreement, click I Agree to continue. You must accept the agreement to install WinPcap 4.1.2.                                                                                                    |  |  |
| Nullsoft Install System v2.46                                                                                                    |  |  |
| < Back I Agree Cancel                                                                                                    |  |  |

8. Click "Install " button to continue.

| 🕞 WinPcap 4.1.2 Setup           |                                                                                                | x |
|---------------------------------|------------------------------------------------------------------------------------------------|---|
| Win Pcap                        | Installation options<br>Please review the following options before installing WinPcap<br>4.1.2 |   |
|                                 |                                                                                                |   |
| V Automatically start th        | e WinPcap driver at boot time                                                                  |   |
|                                 |                                                                                                |   |
|                                 |                                                                                                |   |
|                                 |                                                                                                |   |
| Nullsoft Install System v2.46 – |                                                                                                |   |
|                                 | < Back Install Cancel                                                                          |   |

9. Click "Flish " button to continue.

| 🕞 WinPcap 4.1.2 Setup |                                                                                                    |
|-----------------------|----------------------------------------------------------------------------------------------------|
|                       | Completing the WinPcap 4.1.2<br>Setup Wizard<br>WinPcap 4.1.2 has been installed on your computer.<br>Click Finish to close this wizard. |
|                       | < Back Finish Cancel                                                                                                    |

#### 10. Click "Next " button to continue.

| 🔁 Power Packet Utility                                                                                                    | x               |
|----------------------------------------------------------------------------------------------------|-----------------|
| Welcome to the Power Packet Utility Setup Wizard                                                                                                    | <b>)</b><br>3.0 |
| The installer will guide you through the steps required to install Power Packet Utility on your<br>computer.<br>WABNING: This computer program is protected by convright law and international treaties. |                 |
| Unauthorized duplication or distribution of this program, or any portion of it, may result in severe c<br>or criminal penalties, and will be prosecuted to the maximum extent possible under the law.    | ivil            |
| Cancel < Back Next >                                                                                                    |                 |

# 11. Click "I Agree & Next " button to continue.

| 🔡 Power Packet Utility                                                                                                    |                                                                            |  |  |
|----------------------------------------------------------------------------------------------------|----------------------------------------------------------------------------|--|--|
| License Agreement                                                                                                    |                                                                            |  |  |
| Please take a moment to read the lic<br>Agree", then "Next". Otherwise click                                                                                                    | ense agreement now. If you accept the terms below, click "I<br>« "Cancel". |  |  |
| Atheros Communications, Inc. Software License Agreement PLEASE READ THIS SOFTWARE LICENSE AGREEMENT ("LICENSE") CAREFULLY BEFORE USING THE ATHEROS SOFTWARE. BY USING THE ATHEROS SOFTWARE, YOU ARE AGREEING TO BE BOUND BY THE TERMS OF THIS LICENSE. |                                                                            |  |  |
| IF YOU DO NOT AGREE TO THE TERMS OF THIS LICENSE, DO NOT USE THE<br>SOFTWARE. IF YOU DO NOT AGREE TO THE TERMS OF THE LICENSE, YOU<br>MAY RETURN THE ATHEROS SOFTWARE TO THE PLACE WHERE YOU                                                           |                                                                            |  |  |
| 🔘 I Do Not Agree                                                                                                    | I Agree                                                                    |  |  |
|                                                                                                    | Cancel < Back Next >                                                       |  |  |

12. Click "Next " button to continue.

| 🛱 Power Packet Utility                                                           |                                     |  |
|----------------------------------------------------------------------------------|-------------------------------------|--|
| Select Installation Folder                                                       |                                     |  |
| The installer will install Power Packet Utility to the following folde           | г.                                  |  |
| To install in this folder, click "Next". To install to a different folder,       | , enter it below or click "Browse". |  |
| <u>F</u> older:<br> C:\Program Files (x86)\Level One\Power Packet Utility\       | Browse<br>Disk Cost                 |  |
| Install Power Packet Utility for yourself, or for anyone who uses this computer: |                                     |  |
| Just me                                                                          |                                     |  |
| Cancel                                                                           | < Back Next >                       |  |

#### 13. Click "Next " button to continue.

| 🛃 Power Packet Utility                                              | 1      |      | X |
|---------------------------------------------------------------------|--------|------|---|
| Confirm Installation                                                |        |      |   |
| The installer is ready to install Power Packet Utility on your comp | uter.  |      |   |
| Click "Next" to start the installation.                             |        |      |   |
|                                                                     |        |      |   |
|                                                                     |        |      |   |
|                                                                     |        |      |   |
|                                                                     |        |      |   |
|                                                                     |        |      |   |
|                                                                     |        |      |   |
|                                                                     |        |      |   |
| Cancel                                                              | < Back | Next | > |

#### 14. Click "Close " button to exit

| Power Packet Utility                                  |              |
|-------------------------------------------------------|--------------|
| Installation Complete                                 |              |
| Power Packet Utility has been successfully installed. |              |
| Click "Close" to exit.                                |              |
|                                                       |              |
|                                                       |              |
|                                                       |              |
|                                                       |              |
|                                                       |              |
|                                                       |              |
|                                                       |              |
| Cancel                                                | < Back Close |

15. nnected lo

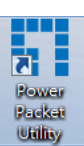

16. You can see your device working well. The top panel of the screen shot shows a Homeplug device connected locally to your computer. The bottom panel shows one device connected remotely to the computer running the utility.

| wer Packet Utility                                                |                                           |             |                                 |          | - 23  |
|-------------------------------------------------------------------|-------------------------------------------|-------------|---------------------------------|----------|-------|
| Main Privacy Diagnostics                                          | About                                     |             |                                 |          |       |
| Local Device(s) on your comp<br>Device Type<br>HomePlug AV 7400 D | uter:<br>MAC Address<br>00:90:47:21:20:1A | Connecte    | d to HomePlug AV 7400 D<br>nect | evice    |       |
| HomePlug AV 7400 D                                                | 00:90:47:21:20:20                         | Upgrade     | Firmware                        |          |       |
| 1 Powerline Device detected:                                      | Network Type:                             | : Public    |                                 | Scanning |       |
| Device Name                                                       | Password                                  | Quality     | Rate (Mbps) MAC Addr            | ress     |       |
| Device 2                                                          |                                           |             | 483.00 00:90:47:                | 21:20:20 |       |
| levelone                                                          | ∋'<br>Rename                              | Enter Passi | vord Add                        | Scan     |       |
|                                                                   |                                           |             |                                 |          | Close |

### 2.3 Uninstallation of Configuration Utility

- 1. To uninstall the **Configuration Utility**, go to the "Control Panel" of your system.
- 2. Open the "Add/Remove Programs".
- 3. Select and double click on the "Powerline Utility" in the Add/Remove Programs Properties.

| 🐻 Add or Re                   | nove Programs                                             |                        |               |               |   |
|-------------------------------|-----------------------------------------------------------|------------------------|---------------|---------------|---|
| 5                             | Currently installed programs:                             | Show up <u>d</u> ates  | Sort by: Name |               | * |
| C <u>h</u> ange or<br>Remove  | 🏷 NetIQ Chariot                                           |                        | Size          | 24.78MB       | ^ |
| Programs                      | , ∰i NetIQ Endpoint                                       |                        | Size          | 5.32MB        |   |
|                               | Network Stumbler 0.4.0 (remove only)                      |                        | Size          | 0.74MB        |   |
| Add New                       | 🧐 Norton Ghost                                            |                        | Size          | 440.00MB      |   |
| Programs                      | 🚯 NVIDIA Windows 2000/XP Display Drivers                  |                        |               |               |   |
| <b>1</b>                      | Power Packet Utility                                      |                        | Size          | <u>2.01MB</u> |   |
| <u> </u>                      | Click here for support information.                       |                        | Used g        | occasionally  |   |
| Add/Remove<br><u>W</u> indows |                                                           |                        | Last Used On  | 4/29/2011     |   |
| Components                    | To change this program or remove it from your computer, o | lick Change or Remove. | Change        | Remove        |   |
|                               | 😝 PowerISO                                                |                        | Size          | 2.26MB        |   |
| Set Pr <u>o</u> gram          | E Snagit 9.1                                              |                        | Size          | 143.00MB      |   |
| Access and<br>Defaults        | 🗊 SolidWorks 2007 SP0                                     |                        | Size          | 1,751.00MB    |   |
|                               | 😚 SolidWorks Explorer 2007 sp0                            |                        | Size          | 87.62MB       |   |
|                               | 🗊 SolidWorks Installation Manager                         |                        | Size          | 3.25MB        |   |
|                               | SoundMAX                                                  |                        | Size          | 12.60MB       |   |
|                               | 📙 Spelling Dictionaries Support For Adobe Reader 9        |                        | Size          | 29.69MB       |   |
|                               | 😋 TeamViewer 4                                            |                        | Size          | 4.83MB        |   |
|                               | 🔣 VIA Integrated Setup Wizard                             |                        |               |               | * |

4. Follow the on screen instructions to uninstall the Powerline Utility.

# Chapter 3 – Configuration Utility Setup

#### Introduction

The Configuration Utility enables the users to identify HomePlug devices on the powerline network, measures data rate performance, ensures privacy and performs diagnostics by setting user defined secure powerline networks.

The Utility will use a Graphical User Interface (GUI) with limited user selectable options.

#### 3.1 Main Tab

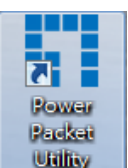

In order to start the utility, double-click the utility icon \_\_\_\_\_\_ on desktop. Figure 3-1 shows

the main screen of the Configuration Utility. The top panel of the screen shot shows a HomePlug AV device connected locally to the host computer. The bottom panel shows four devices connected remotely to the computer running the utility.

| Power Packet Utility                        |                      |             |                |                |        | 23    |
|---------------------------------------------|----------------------|-------------|----------------|----------------|--------|-------|
| Main Privacy Diagnostics                    | About                |             |                |                |        |       |
| Local Device(s) on your comp<br>Device Type | uter:<br>MAC Address | Connecte    | d to HomePlug. | AV 7400 Device |        |       |
| HomePlug AV 7400 D                          | 00:90:47:21:20:1A    | Conr        | lect           |                |        |       |
| HomePlug AV 7400 D                          | 00:90:47:21:20:20    | Upgrade f   | Firmware       |                |        |       |
| 1 Powerline Device detected:                | Network Type:        | Public      |                | Sca            | anning |       |
| Device Name                                 | Password             | Quality     | Rate (Mbps)    | MAC Address    |        |       |
|                                             | ∋,                   |             |                |                |        |       |
|                                             | Rename               | Enter Passv | vord           | Add            | Scan   |       |
|                                             |                      |             |                |                |        | Close |

Figure 3-1: Main Screen with HomePlug AV device Local

The **Main** screen provides a list of all powerline devices logically connected to the computer when the utility is running. The **top panel** shows all local HomePlug devices connected to the computer's NIC (Network Interface Card). In most cases, only one device will be seen. In situations where there are more than one local device being connected, such as a USB or an Ethernet adapter, the user can select the local device by clicking on it and then click the **Connect** button to its right. The status area above the button indicates that your PC is connected to that same device. Once connected to the local device, the utility will automatically scan the power line periodically for any other HomePlug devices. If no local HomePlug devices are discovered, the status area above the connect button will indicate with a message 'NO HOMEPLUG ADAPTERS DETECTED'.

Figure 3-2 illustrates the presence of two local devices connected locally to the computer.

| ower Packet Utility                                        |                                           |             |                        |                 |       | 23 |
|------------------------------------------------------------|-------------------------------------------|-------------|------------------------|-----------------|-------|----|
| Main Privacy Diagnostics                                   | About                                     |             |                        |                 |       |    |
| Local Device(s) on your comp<br>Device Type<br>Device Type | uter:<br>MAC Address<br>00:90:47:21:20:1A | Connecte    | d to HomePlug,<br>nect | AV 7400 Device  |       |    |
| HomePlug AV 7400 D                                         | 00:90:47:21:20:20                         | Upgrade     | Firmware               |                 |       |    |
| 1 Powerline Device detected:                               | Network Type:                             | Public      |                        | Scar            | nning | _  |
| Device Name                                                | Password                                  | Quality     | Rate (Mbps)            | MAC Address     |       |    |
| Device 2                                                   |                                           |             | 483.00                 | 00:90:47:21:20: | 20    |    |
| levelone                                                   | <b>B</b> '<br>Rename                      | Enter Passu | vord /                 | Add             | Scan  |    |
|                                                            |                                           |             |                        |                 | Clos  | e  |

Figure 3-2: Multiple Local Device Connection

The **lower panel** displays all the HomePlug remote devices, discovered on the current logical network. The total number of remote devices connected on the same network can be found on top of the Remote device panel. The Network type (Public or Private) is also displayed based on the network status of the local device. The scan status option is displayed on the top right corner

above the Remote devices panel showing whether the Autoscan functionality is turned ON or OFF. The following information is displayed for all devices that appear in the lower panel.

**Device Name** column shows the default device name, which may be user re-defined. A user can change the name by either using the rename button or by clicking on the name and editing in-place. An icon is usually shown with the name. By default, the icon is always accompanied by a device name.

MAC Address column shows the Remote device's MAC address.

**Password** column by default is blank and 'Enter Password' button can be used to enter it. To set the **Password** of the device (required when creating a private network), first select the device by clicking on its name in the lower panel and then click on the Enter Password button. A dialog box will appear as shown in Figure 3-3 to type the password. The selected device name is shown above the password field and the password can be verified by hitting the OK button. The Password field accepts the Device password in any case formats, with or without dashed between them. If a device was not found, the user will be notified along with the suggestions to resolve common problems. This process might take a few seconds to get completed.

| Set Device Password |                                                                                                    |  |  |  |  |
|---------------------|----------------------------------------------------------------------------------------------------|--|--|--|--|
| Device:             | Device 2 (00:90:47:21:20:20)                                                                                 |  |  |  |  |
| Password:           | I                                                                                                    |  |  |  |  |
| 67                  | The Password typically<br>appears as a number and<br>letter code, in groups of four,<br>separated by dashes. |  |  |  |  |
|                     | (ie XK8Y-GH26-BR1K-LZSA)<br>It is found on the device or<br>packaging.                                       |  |  |  |  |
|                     | ОК                                                                                                    |  |  |  |  |
|                     | Cancel                                                                                                    |  |  |  |  |

Figure 3-3: Set Device Password

**Add** button is used to add a remote device to the existing network by entering the device password of the device. A dialog box will appear as shown below in Figure 3-4. The dialog box allows the user to enter both a device name and the password. If a device was not found, the user will be notified and suggestions to resolve common problems will be presented.

| Set Device Password |                                                                                                    |  |  |  |  |
|---------------------|----------------------------------------------------------------------------------------------------|--|--|--|--|
| Device:             | Device 2 (00:90:47:21:20:20)                                                                                 |  |  |  |  |
| Password:           | PASS-WORD-DOES-HERE                                                                                          |  |  |  |  |
| 67                  | The Password typically<br>appears as a number and<br>letter code, in groups of four,<br>separated by dashes. |  |  |  |  |
|                     | (ie XK8Y-GH26-BR1K-LZSA)<br>It is found on the device or<br>packaging.                                       |  |  |  |  |
|                     | ОК                                                                                                    |  |  |  |  |
|                     | Cancel                                                                                                    |  |  |  |  |

#### Figure 3-4: Add Remote Device

Note: The device must be present on the power line (plugged in) in order for the password to be confirmed and added to the network. If the device could not be located, a warning message will be shown.

The **Scan** button is used to perform an immediate search of the HomePlug devices connected to the Powerline network. By default, the utility automatically scans every few seconds and updates the display screen.

| A | typical screen | after namir | g and supplying | passwords might | appear as in Figure 3-5. |
|---|----------------|-------------|-----------------|-----------------|--------------------------|
|---|----------------|-------------|-----------------|-----------------|--------------------------|

| Power Packet Utility                                              |                                           |            |                       |                   |        | ۲, |
|-------------------------------------------------------------------|-------------------------------------------|------------|-----------------------|-------------------|--------|----|
| Main Privacy Diagnostics                                          | About                                     |            |                       |                   |        | _  |
| Local Device(s) on your comp<br>Device Type<br>HomePlug AV 7400 D | uter:<br>MAC Address<br>00:90:47:21:20:1A | Connecte   | ed to HomePlu<br>nect | ıg AV 7400 Device |        |    |
| HomePlug AV 7400 D                                                | 00:90:47:21:20:20                         | Upgrade    | Firmware              |                   |        |    |
| 1 Powerline Device detected:                                      | Network Type:                             | : Public   | <b>D</b> . 40         | Autoso            | can On | -  |
| Device 2                                                          | rassword                                  | Uquality   | тате (мbps<br>500.00  | 00:90:47:21:20:   | 20     |    |
| levelone                                                          | ⊖'<br>Rename                              | Enter Pass | word                  | Add               | Scan   |    |
|                                                                   |                                           |            |                       |                   | Close  |    |

Figure 3-5: Main Screen of the Configuration Utility

# 3.2 Privacy Screen

The Privacy screen provides the user with an option to maintain security for their logical network and also to select the devices that has to be included in the network. The appearance is shown in Figure 3-6. All HomePlug devices are shipped using a default logical network (network name), which is normally "**HomePlugAV**". The Privacy dialog screen allows user to change to a private network by changing the network name (network password) of devices.

The user can always reset to the HomePlug network (Public) by entering "**HomePlugAV**" as the network name or by clicking on the "**Use Default**" button.

**Note**: Changing the network name to anything other than HomePlugAV will show the network type on the main screen as Private.

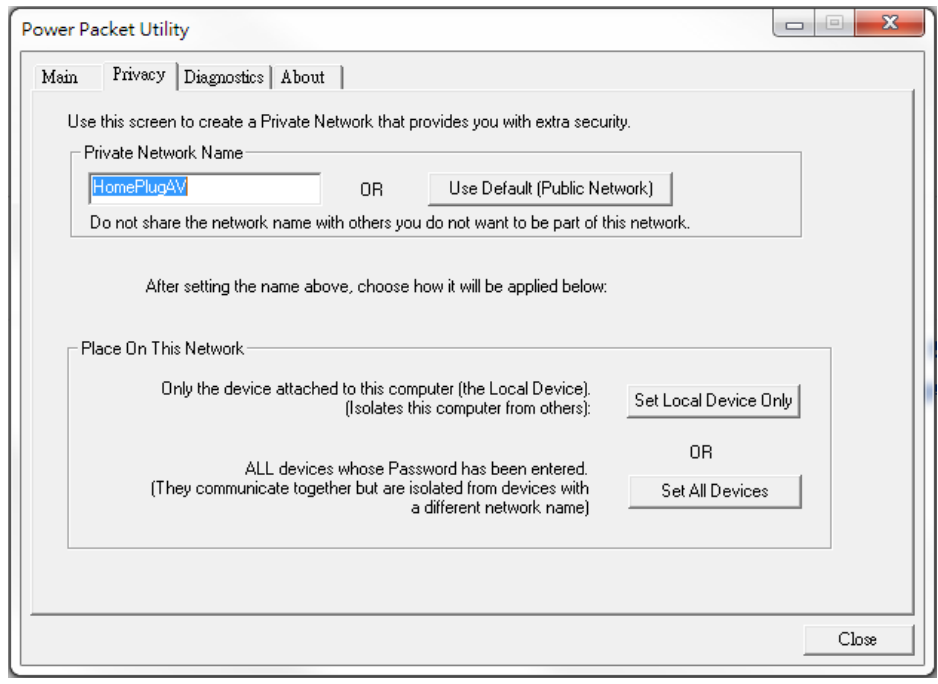

Figure 3-6: Privacy Screen

The **Set Local Device Only** button can be used to change the network name (network password) of the local device. If a new network password is entered, all the devices seen on the Main panel prior to this will be no longer present in the new network, effectively making the local devices not to communicate to the devices who were in the old logical network. Devices previously set up with the same logical network (same network name) will appear in the device list afterward selecting this option.

The **Set All Devices** button is used to change the logical network of all devices that appear on the Main panel whose Device's Password had been entered for the same logical network. A dialog window will appear to report the success of this operation. For devices whose device password's were not entered, this operation will fail and will report a failure message.

# **3.3 Diagnostics Screen**

The **Diagnostics** screen shows System information and a history of all remote devices seen over a period of time. The appearance is shown in Figure 3-7.

The **Upper panel** shows technical data concerning software and hardware present on the host computer which were used to communicate over HomePlug on the Powerline network. It shall include the following:

- Operating System Platform/Version
- Host Network Name
- User Name
- MAC Address of all NICs (Network interface card) connected to the host
- Identify versions of all Driver DLLs and Libraries used (NDIS) and optionally
- HomePlug chipset manufacturer name
- MAC Firmware Version
- MAC addresses of all devices connected locally to the host
- Version of the Configuration Utility
- Vendor name

| System Inforn                                     | nation                 |                            |                  |          |                |
|---------------------------------------------------|------------------------|----------------------------|------------------|----------|----------------|
| On NIC #1 M/                                      | AC = 48:5D:60:9B:C0:A3 |                            |                  |          |                |
| HomePlug Device #1 MAC = 00:90:47:21:20:1A        |                        |                            |                  |          |                |
| Network password: HomePlugAV<br>Vendor: Level One |                        |                            |                  |          |                |
| Firmware: A                                       | R-7400-MAC-5-2-5203-00 | )-907-20110320-FINAL-B     |                  |          |                |
|                                                   |                        |                            |                  |          |                |
| On NIC #2 M/                                      | AC = BC:AE:C5:43:27:5F |                            |                  |          | -              |
| emote Device                                      | e History (Log)        |                            |                  |          |                |
| Device                                            | MAC Address            | Password                   | Rate (Mbps)      | Network  | Last Seen      |
|                                                   |                        |                            |                  |          |                |
| Device 2                                          | 00:90:47:21:20:20      | not entered                | 504              | HomePlug | Oct 05 05:06PM |
| Device 2                                          | 00:90:47:21:20:20      | not entered                | 504              | HomePlug | Oct 05 05:06PM |
| Device 2                                          | 00:90:47:21:20:20      | not entered                | 504              | HomePlug | Oct 05 05:06PM |
| Device 2                                          | 00:90:47:21:20:20      | not entered                | 504              | HomePlug | Oct 05 05:06PM |
| Device 2                                          | 00:90:47:21:20:20      | not entered                | 504              | HomePlug | Oct 05 05:06PM |
| Device 2                                          | 00:90:47:21:20:20      | not entered                | 504              | HomePlug | Oct 05 05:06PM |
| evice 2                                           | 00:90:47:21:20:20      | not entered                | 504              | HomePlug | Oct 05 05:06PM |
| Device 2                                          | 00:90:47:21:20:20      | not entered                | 504              | HomePlug | Oct 05 05:06PM |
| Vevice 2                                          | 00:90:47:21:20:20      | not entered<br>Save Report | 504<br>Print Rep | HomePlug | Oct 05 05:06PM |

Figure 3-7: Diagnostics Screen

The **Lower panel** contains a history of all remote devices seen on the computer over a certain period of time. All devices that were on the powerline network are listed here along with a few other parameters. Devices that are active on the current logical network will show a transfer rate in the Rate column; devices on other networks, or devices that may no longer exist are shown with a "?" in the Rate column. The following remote device information is available from the diagnostics screen:

- Device Alias Name
- Device MAC Address
- Device Password
- Device Last known rate
- Device Last Known Network name
- HomePlug chipset manufacturer name
- Date device last seen on the network
- MAC Firmware Version.

The diagnostics information displayed may be saved to a text file for later use, or can be printed for reference for a technical support call. Devices, which are not part of the network anymore, can be deleted using the delete button. A dialog window pops up with a confirmation message if we try to delete a device whose password has been entered.

#### 3.4 About Screen

The About screen shows the software version.

| Power Packet Utility                                                                                                    |       |
|----------------------------------------------------------------------------------------------------|-------|
| Main Privacy Diagnostics About                                                                                                    |       |
| levelone                                                                                                    |       |
| Power Packet Utility       Version:       v6.0.1.01, Build 0004       Released: March 01, 2011         Copyright c 2005-2010, Atheros Communications, Inc. All Rights Reserved.       http://www.level1.com         License Copyrights : |       |
| Copyright (c) 1999 - 2005 NetGroup, Politecnico di Torino (Italy).<br>Copyright (c) 2005 - 2009 CACE Technologies, Davis (California).<br>All rights reserved.                                                                           | î     |
| Redistribution and use in source and binary forms, with or without modification, are permitted provided that the following conditions are met:                                                                                           |       |
| <ol> <li>Redistributions of source code must retain the above copyright notice, this list of conditions and the<br/>following disclaimer.</li> </ol>                                                                                     | -     |
| Preferences:                                                                                                    |       |
|                                                                                                    | Close |

Figure 3-8: About dialog screen

# Chapter 4 – Individual HomePlug AV Network

# Stup(Optional

All HomePlug AV Ethernet Bridges ship with a default security key so they will automatically link to all other HomePlug AV Ethernet Bridges sharing the same electrical lines. If there are other HomePlug AV Ethernet Bridges in the building (such as in an office or apartment building), you may want to create your own individual HomePlug AV network group so other HomePlug AV Ethernet Bridges cannot connect to your network.

This section describes how to use the Security button for configuration in the following situations:

### 4.1 Creating a new individual HomePlug AV(networkAB)

Two unassociated Bridges (Bridge A and Bridge B) are forming a new network-Network AB

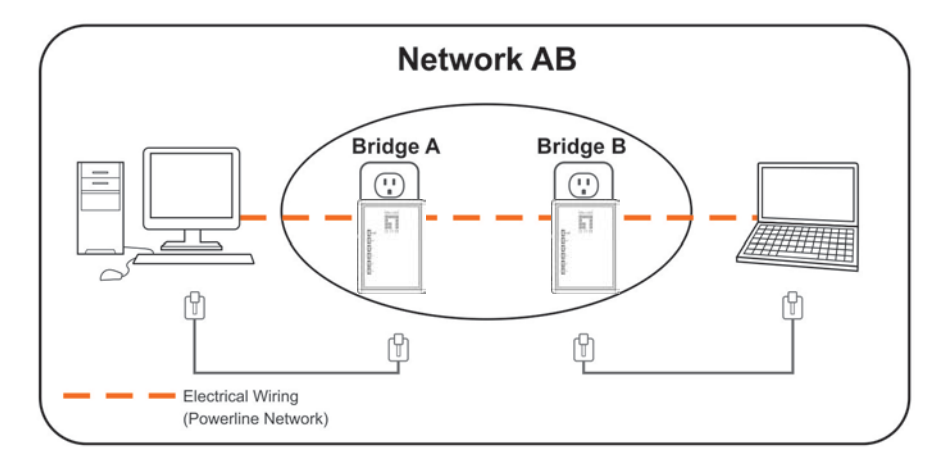

The procedure is as follows:

- 1. Press and hold the Security button on *Bridge A* for 10 seconds. Release it when the Power light flashes. The password to *Bridge A* has just been erased. It must now be linked to your network to adopt the new network security key.
- 2. Press and hold the security button on *Bridge B* for 10 seconds and release it when the Power light flashes. The password to *Bridge B* has just been erased. It must now be linked to your network to adopt the new network security key.
- 3. Currently, Bridge A and Bridge B are not networked
- 4. Press and hold the Security button on *Bridge A* for 2 seconds then release.
- 5. The Power light on Bridge A starts to flash.
- 6. Within 120 seconds after the Power light on *Bridge A* starts to flash, press and hold the Security button on *Bridge B* for 2 seconds then release.
- 7. Both Bridge A and Bridge B are now networked together.

# 4.2 Adding Bridge C to existing Network AB (Network ABC)

One unassociated **Bridge C** is added to an existing Network AB.

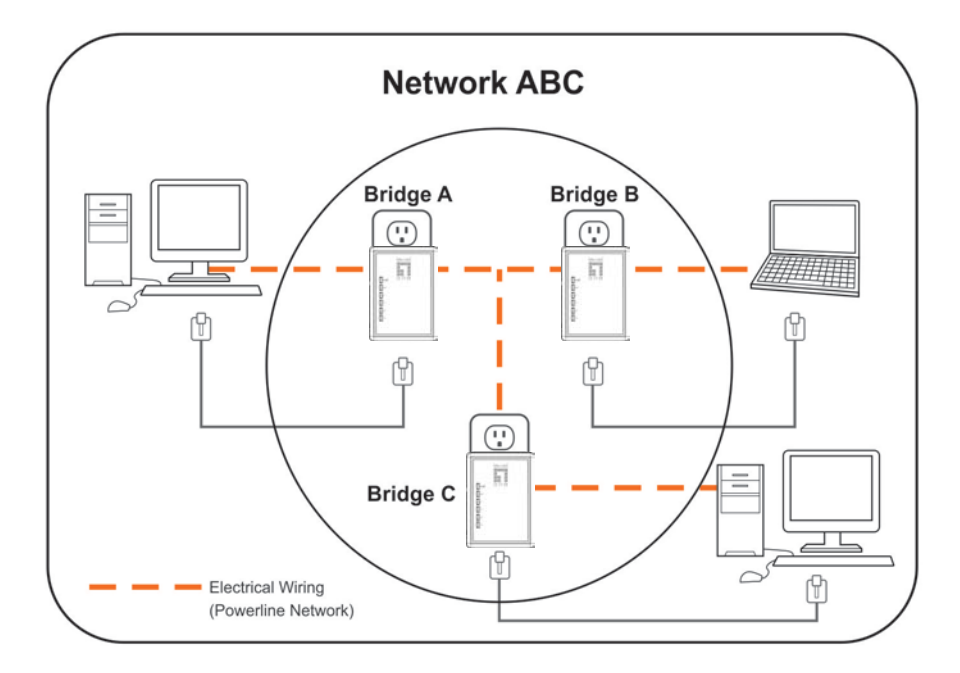

The procedure is as follows:

- Press and hold the Security button on *Bridge C* for 10 seconds. Release it when the Power light flashes. The password to *Bridge C* has just been erased. It must now be linked to your network to adopt the new network security key.
- 2. Press and hold the security button on *Bridge A* for 2 seconds. The Power light on *Bridge A* starts to flash.
- 3. Within 120 seconds after the Power light on *Bridge A* starts to flash, press and hold the security button on *Bridge C* for 2 seconds then release.
- 4. Bridge A, Bridge B and Bridge C are now networked to each other.

# 4.3 Removing Bridge B from Bridge A & C Network and join with Bridge D & E (Network BDE)

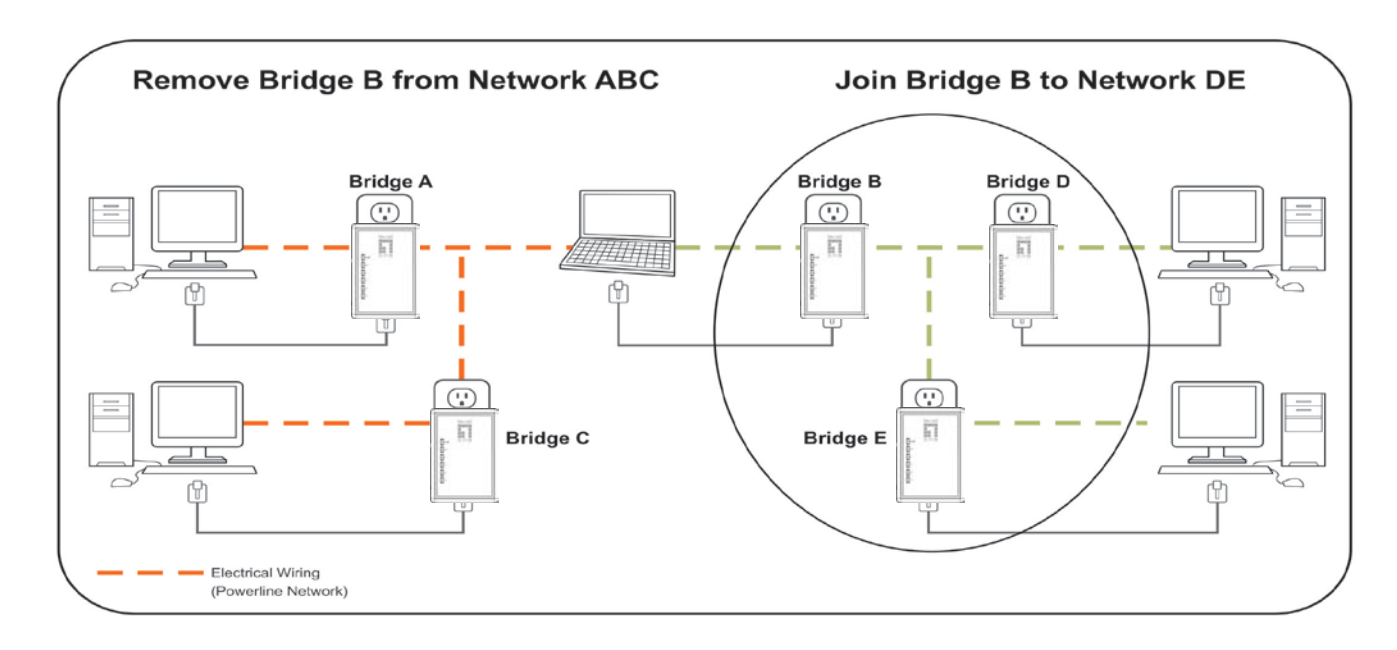

The procedure is as follows:

- Press and hold the Security button on *Bridge B* for 10 seconds. Release it when the Power light flashes. The password to *Bridge B* has just been erased and removes itself from *Bridge A* & *C*.
- 2. Press and hold the Security button on *Bridge D* for 2 seconds.
- 3. Within 120 seconds after the Power light on *Bridge D* starts to flash, press and hold the Security button on *Bridge B* for 2 seconds then release.
- 4. *Bridge B* and *Bridge D* are now connected to each other, which in turn becomes part of Network BDE.

# 4.4 Troubleshooting

If your HomePlug AV Ethernet Bridges have difficulty communicating with each other, check the following:

- Try power cycling the unit by unplugging it from the wall for 10 seconds and plugging it in again.
- Use a pin and hold the Reset button down for 2 seconds on each unit you are trying to connect. The HomePlug AV Ethernet Bridge's light will flash, the units will reset and attempt to link using default factory settings.
- Try plugging the HomePlug AV Ethernet Bridge into an adjacent plug.
- HomePlug AV Ethernet Bridges work better when plugged directly into the wall outlet. Connecting these Ethernet Bridges to a power strip or surge protector may degrade network performance or completely stop network signals.
- This HomePlug AV Ethernet Bridge should not be used on GFI protected outlets as some outlets will filter out HomePlug Powerline signal.
- This HomePlug AV Ethernet Bridge should not be used in areas with excessive heat.
- Certain florescent or incandescent lights are noise sources on the electrical and can degrade performance.
- If your building has more than one circuit breaker box, your HomePlug AV Ethernet Bridges may not be able to connect between the different circuit breaker boxes. In this case, connect one HomePlug AV Ethernet Bridge to a power outlet located on each of the circuit boxes. Connect Ethernet cable between each of the HomePlug AV Ethernet Bridges to link the different circuits together. This will allow the HomePlug AV Ethernet Bridges from different circuit breaker boxes to connect.